## ESP+

What's New > Orders > Create Custom PO Number

## Create Custom PO Number

2023-05-24 - Jennifer M - Orders

Purchase Orders in ESP+ are generated from the main order. To create custom purchase order numbers, you will need to update the main product number. To do this, log into ESP+, open the project, and go to the Quotes/Order/Invoices tab of the project. Use the toggle to select the order.

| Overview         | Presentation     | Quotes / Orders / Invoices  | Proofs |
|------------------|------------------|-----------------------------|--------|
| Order #          | P778250S         | ~ ~                         |        |
| In the Order Inf | ormation section | , click on the pencil icon. |        |

| Order Information New |                  |
|-----------------------|------------------|
| Order Created         |                  |
| February 8, 2023      |                  |
| Order Contact         | Sales Person     |
| Jennifer Mannino      | Jennifer Mannino |
|                       |                  |

The Edit Order Information window will open. Type the custom order number in the Order Number box. Then, click on the Save button.

| Order Details<br>Order Number *<br>Custom12345 |                       |  |
|------------------------------------------------|-----------------------|--|
| Order Tracking                                 | Order Created *       |  |
| New 🗙 🔻                                        | 05/08/2023            |  |
| Enter or select contact *                      | Sales Person *        |  |
| Q Jennifer Mannino X                           | Q Jennifer Mannino X  |  |
| PO Reference                                   | Payment Method        |  |
| Enter Customer's PO Number                     | Select Payment Option |  |
| Discount %                                     | Credit Terms          |  |
| Discount                                       | Select Credit Terms   |  |
| Order Dates<br>In-Hands Date                   | Ship Date             |  |
| 05/24/2023                                     | 05/17/2023            |  |
| Flexible Firm                                  | Blind ship            |  |
| Shipping Information                           |                       |  |

The Order number will now be updated.

## Watch how to update the Order Number

The custom order number will now be reflected on purchase orders.

| NEW          | ~       |             |
|--------------|---------|-------------|
| Purchase     | Order # | Custom12345 |
| Total (USD): |         | \$75.00     |

You can custom quote and invoice numbers in the same manner. Default prefixes, suffixes,

and/or starting numbers for order documents can be set in the <u>Order Creation Defaults</u> <u>section of the Account - Settings</u> area.

Related Content

Purchase Orders